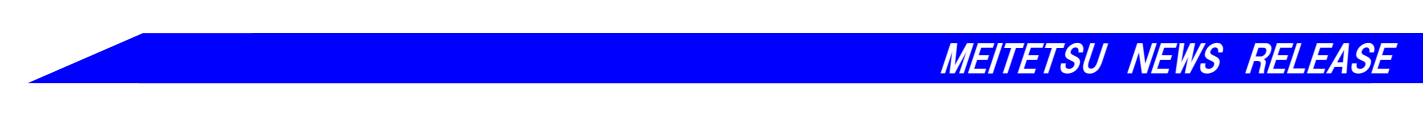

21-10-26

## 列車運行に関する情報提供サービスを10月30日(土)に拡充します

名古屋鉄道は、お客さまの利便性向上を図るため、10月30日(土)より当社ホームページにて 掲出する列車運行情報について、従来の文字のみによる案内から、路線図を活用した視覚的に分 かりやすい案内に切り替えます。それと同時に、列車の走行位置情報を確認できるサービスも開始 いたします。

詳細は下記のとおりです。

記

1. サービス開始日

10月30日(土) 始発から ※都合により、スケジュールが変更となる場合があります。

2. 内容

(1) 列車運行情報がより分かりやすくなります

従来、文字のみで案内していた列車運行情報について、路線図を活用した視覚的に分かり やすい案内に切り替えます。運転見合せや遅延が発生している区間を着色して表示するほか、 発生事象・理由を一覧形式でご確認いただけるようになります。

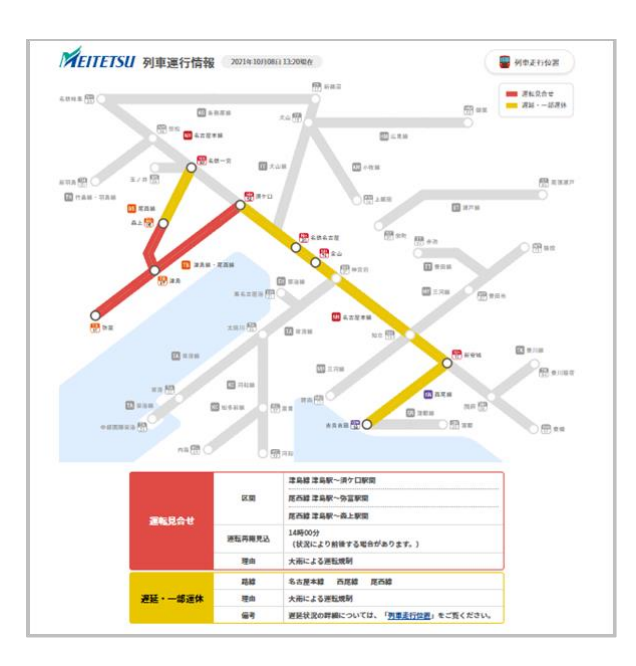

≪PC 向け画面イメージ≫

≪スマートフォン向け画面イメージ≫

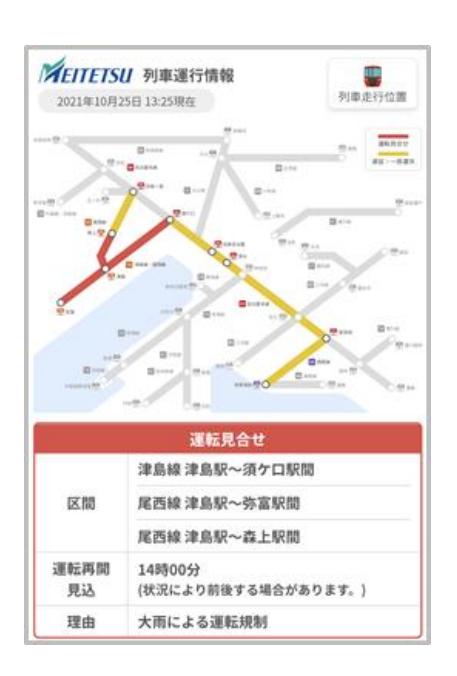

(2) 列車の走行位置を確認できるようになります

ホームページにて列車の走行位置情報が確認できます。ページ上に表示されている列車の アイコンをクリックすると、列車ごとの停車駅や各駅の定時着発時刻などをご確認いただけます。 また、遅れが発生している列車については、遅延時分を表示します。

※ホームページ上に表示される列車の位置、種別、行先、遅れ等が実際の運行状況と 異なる場合があります。

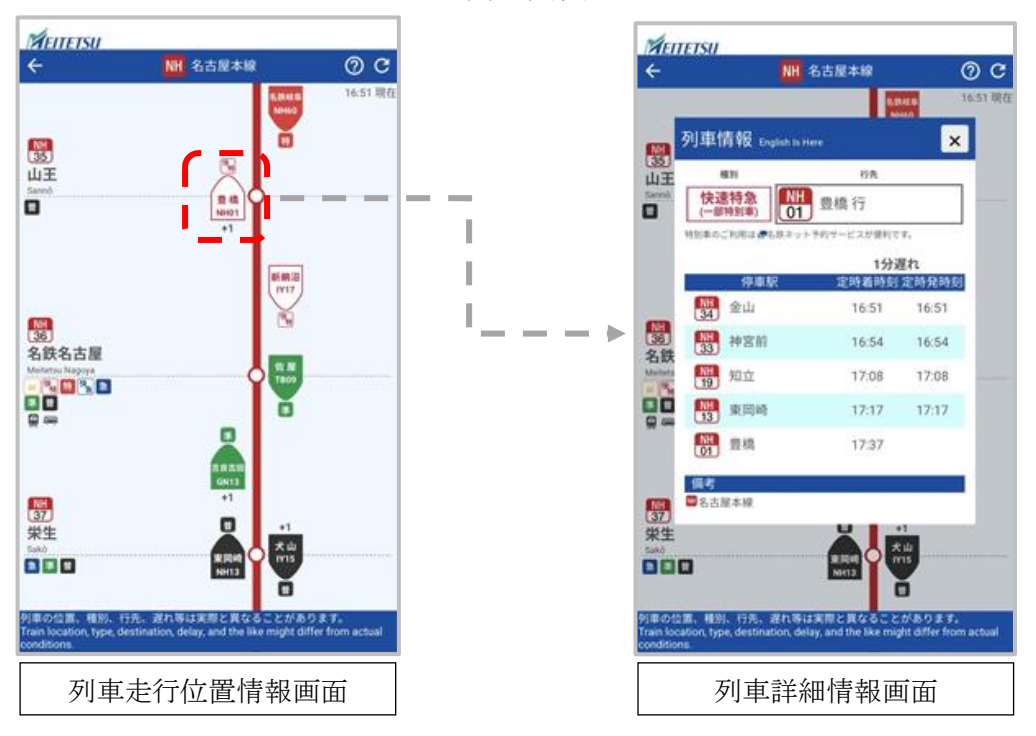

≪スマートフォン向け画面イメージ≫

以上

本件は、名鉄グループ中期経営計画「Turn-Over2023 ~反転攻勢に向けて~」(2021~2023 年度)の重点テーマに掲げる「DXの推進」の「名鉄グループ沿線・地域(愛知県・岐阜県中心)で日常的に利用いただけるお客さまを対象に地域の交通・生活・観光サービスを繋ぎ、シームレスでストレスフリーな移動の実現」の一環として取り組むものです。

①トップ画面から運行情報を選択します。

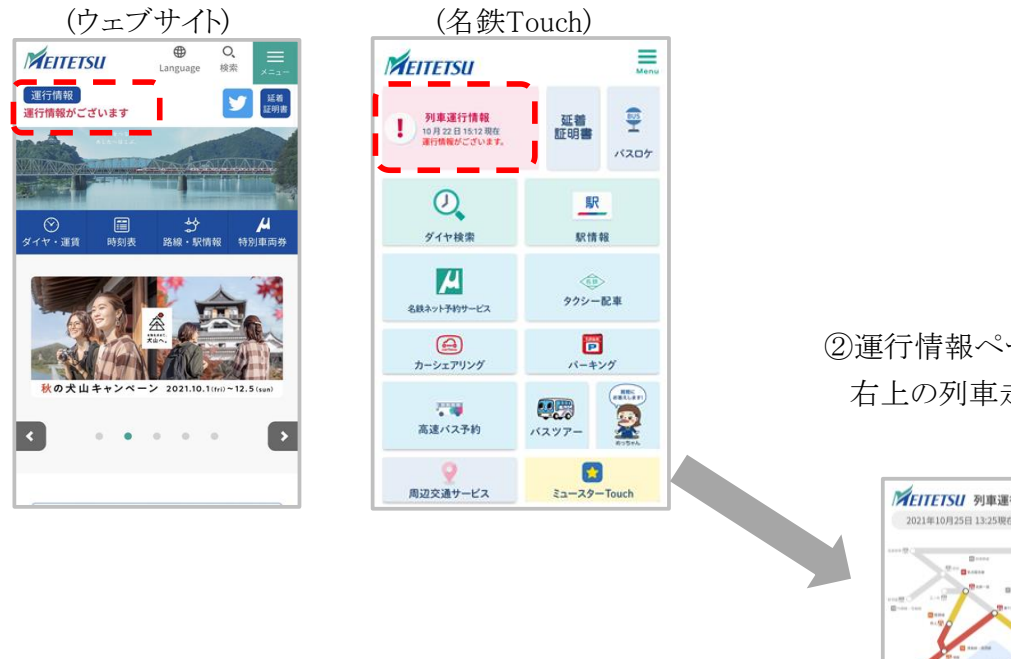

②運行情報ページが表示されるので、 右上の列車走行位置を選択します。

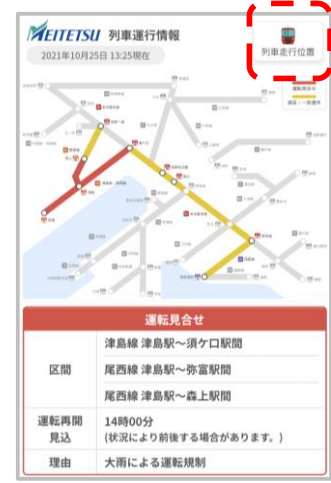

③列車走行位置の駅・路線選択画面が 表示されるので、駅もしくは路線を指定します。

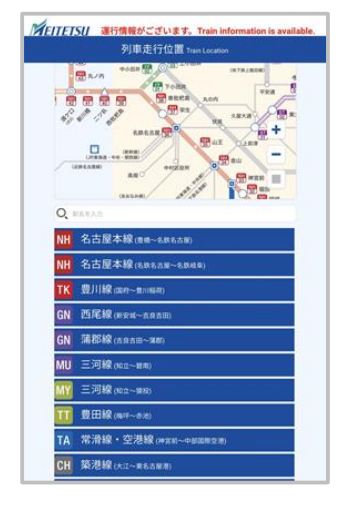

④列車走行位置が表示されます。

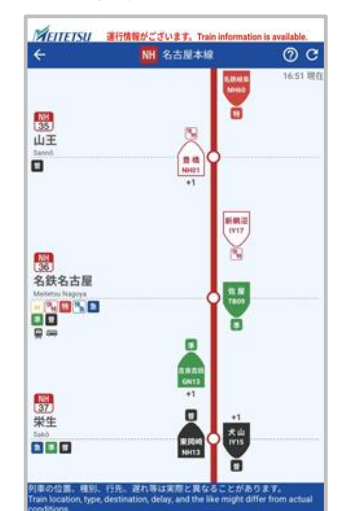